1. Click here to download the MAC printer script to install the printers automatically.

## 2. Click Download.

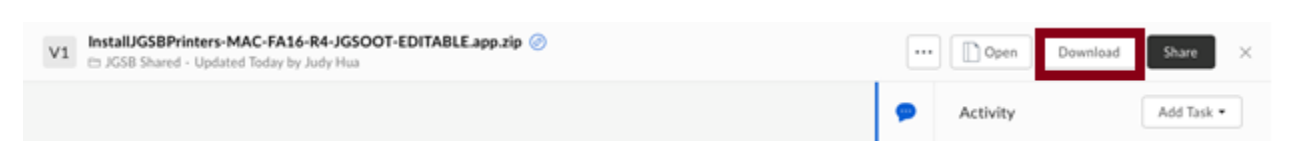

3. Click Show Downloads. Right click the file and select Show in Finder.

| C            |                         | •                  | đ              |
|--------------|-------------------------|--------------------|----------------|
| Mail - judyh |                         | Downloads          | Clear          |
| •••          | InstallJGSBPr<br>2.1 MB | inters-MAC6-R4-JGS | Open           |
|              |                         |                    | Show in Finder |
|              | Activity                | Add Task           | Copy Address   |

4. While holding the **Control Key** on your keyboard, click the downloaded **InstallJGSBPrinters** file, and select **Open** from the menu that appears

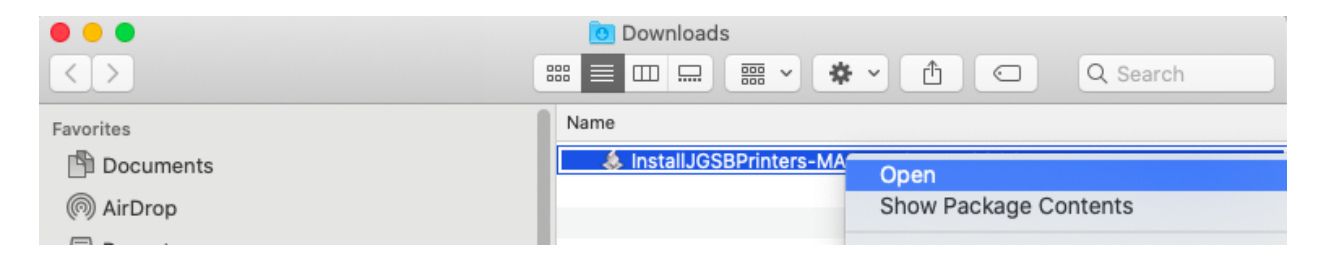

5. Click Open.

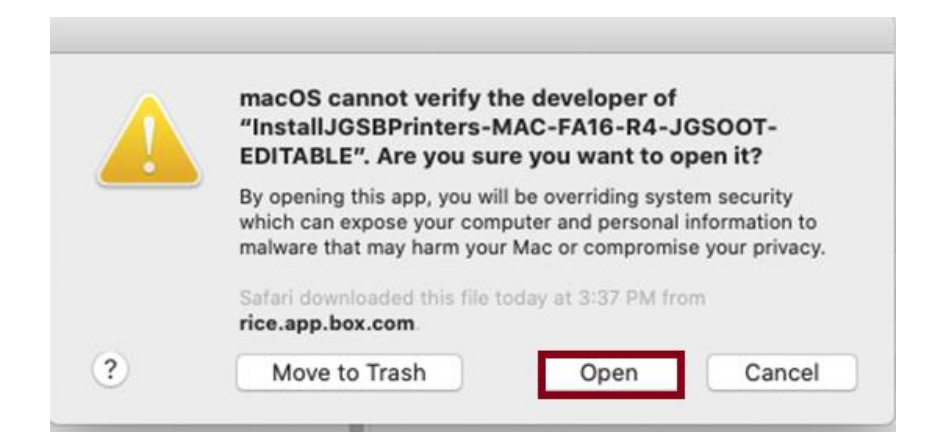

## 6. Click **OK**.

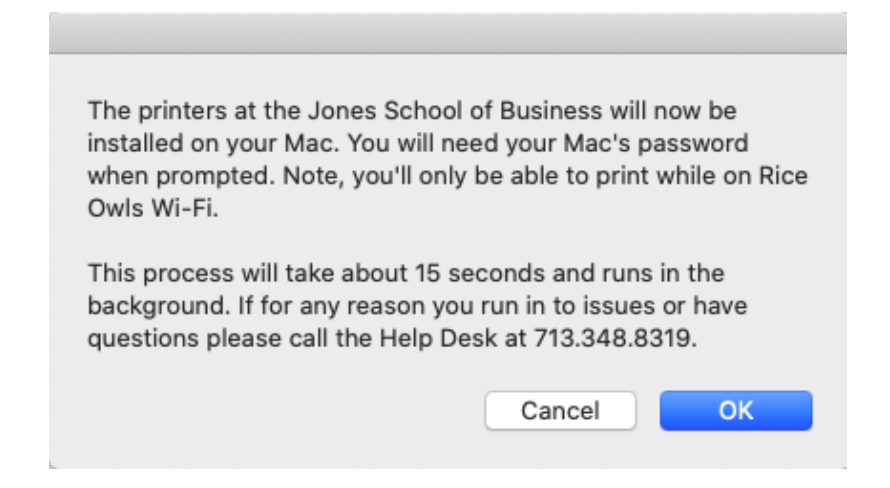

7. Enter your Mac password and click OK.

|  | InstallJGSBPrinters-MAC-FA16-R4-JGSOOT-<br>EDITABLE wants to make changes.<br>Enter your password to allow this. |  |  |
|--|----------------------------------------------------------------------------------------------------|--|--|
|  | User Name:                                                                                                    |  |  |
|  | Password:                                                                                                    |  |  |
|  |                                                                                                    |  |  |

## 8. Click **OK**.

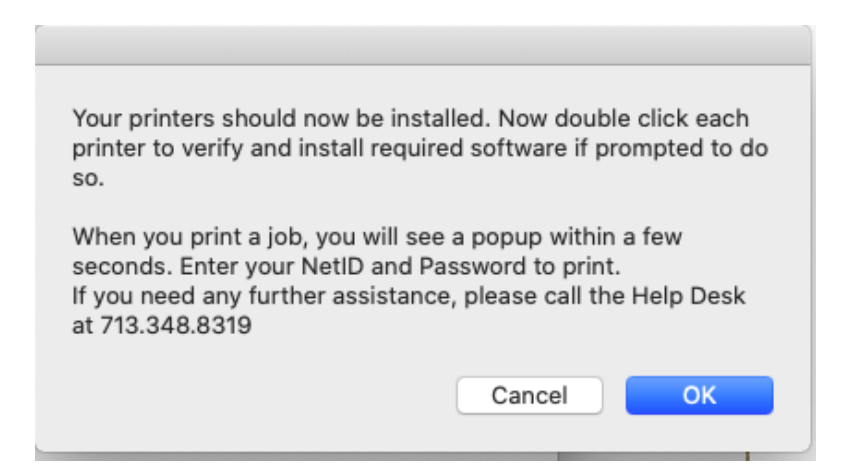